Bedienungsanleitung

# **UH-88A**

## 4K 8x8 HDMI Matrix Umschalter

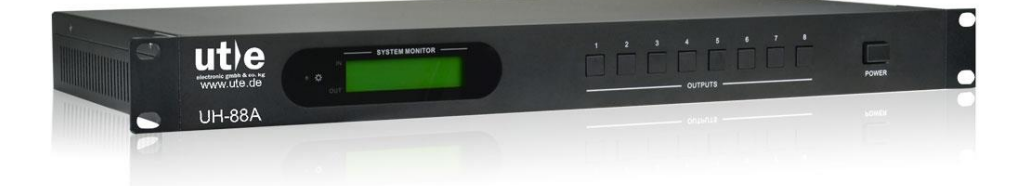

## Alle Rechte vorbehalten

Version: UH-88A\_2016V1.2

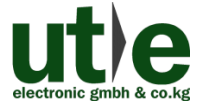

www.ute.de

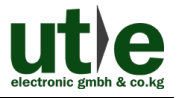

## Vorwort

Vor Verwendung dieses Produktes lesen Sie diese Bedienungsanleitung bitte sorgfältig. Die in dieser Anleitung gezeigten Abbildungen dienen nur als Referenz, Abweichungen sind, durch andere Modelle und Spezifikationen, möglich.

Diese Anleitung ist für den 4K 8x8 HDMI Matrix Umschalter UH-88A und nur für die Betriebsbedienung, nicht aber für weitergehende Wartungen zu nutzen. Die beschriebenen Funktionen beziehen sich auf die Versionen ab Mai 2016. Über alle Änderungen von Funktionen und Parametern wird gesondert informiert. Bitte beachten Sie die neuesten Informationen Ihres Händlers hierzu.

#### Alle Funktionen sind gültig ab Version 23.05.2016.

## Warenzeichen

Produktmodelle von U.T.E. und sein Logo **Live** sind Warenzeichen der U.T.E. electronic GmbH & Co. KG. Alle anderen, in diesem Handbuch erwähnten Warenzeichen, sind Eigentum des Markeninhabers. Kein Teil dieser Publikation darf kopiert oder reproduziert werden, ohne die vorherige schriftliche Zustimmung von U.T.E. electronic GmbH & Co. KG.

## FCC Erklärung

Dieses Gerät erzeugt und verwendet Hochfrequenzenergie und kann, wenn es nicht in Übereinstimmung mit den Anweisungen verwendet wird, zu Störungen des Funkverkehrs führen. Es wurde getestet und für konform mit den Grenzwerten für digitale Geräte der Klasse B, gemäß Absatz 15 der FCC-Bestimmungen erklärt. Diese Grenzwerte sollen einen angemessenen Schutz vor schädlichen Störungen in einer kommerziellen Umgebung gewährleisten.

Der Betrieb dieses Geräts in einem Wohngebiet kann Störungen verursachen, wobei der Benutzer, auf eigene Kosten, alle erforderlichen Maßnahmen ergreifen muss, um die Störungen zu beheben.

Durch alle Änderungen und Modifikationen des Gerätes, die nicht ausdrücklich vom Hersteller genehmigt wurden, erlischt die Nutzungsberechtigung.

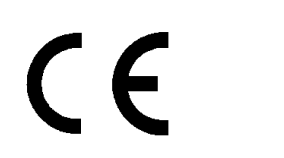

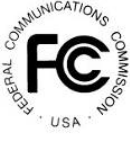

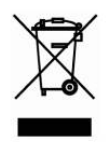

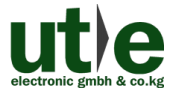

## Sicherheitsmaßnahmen

Um die beste Nutzung dieses Produktes zu gewährleisten, lesen sie bitte vor Gebrauch sorgfältig die Bedienungsanleitung. Bewahren Sie für spätere Zwecke diese Anleitung auf.

- Packen Sie das Gerät vorsichtig aus und bewahren Sie den Originalkarton und das Verpackungsmaterial für eine eventuelle, spätere Rücksendung auf.
- Treffen Sie bitte grundlegende Sicherheitsvorkehrungen, um die Gefahr von Feuer, Stromschlag und Verletzungen zu reduzieren.
- Das Gehäuse bitte nicht öffnen und keine Änderungen an den Modulen vornehmen. Es kann zu einem Stromschlag oder Brandverletzungen führen.
- Ersatzteile, die die Produktspezifikationen nicht erfüllen, können zu Schäden, Beeinträchtigungen oder Fehlfunktionen führen.
- Alle Wartungsarbeiten sollten von qualifiziertem Servicepersonal durchgeführt werden.
- Um Feuer und elektrische Schläge zu vermeiden, darf das Gerät nicht Regen oder Feuchtigkeit ausgesetzt oder in der direkten Nähe von Wasser installieren werden.
- Stellen oder legen Sie keine schweren Gegenstände auf die Anschluss- oder Verlängerungskabel, um eine Extrusion zu vermeiden.
- Öffnen oder entfernen Sie das Gehäuse nicht, um gefährliche Spannungen oder andere Gefahren zu vermeiden.
- Zur Vermeidung von Schäden durch Überhitzung bauen Sie das Gerät nur an einem gut belüfteten Ort auf.
- Halten Sie das Modul von jeglichen Flüssigkeiten fern.
- Verschüttete Flüssigkeiten, die in das Gehäuse dringen, können einen Brand, Stromschläge oder Geräteschäden auslösen. In diesem Fall trennen Sie das Gerät bitte sofort von allen Anschlüssen.
- Die Kabel nicht verdrehen oder mit Gewalt an den Enden der Kabel ziehen. Das kann zu Fehlfunktionen führen.
- Verwenden Sie keine Reinigungsflüssigkeiten oder -sprays zum Reinigen dieses Gerätes. Ziehen Sie immer die Stromversorgung des Geräts ab vor der Reinigung.
- Das Gerät bei Nichtverwendung über einen längeren Zeitraum bitte vom Stromnetz trennen.
- Hinweise zur Entsorgung: Nicht verbrennen oder in den normalen Hausmüll geben. Das Gerät gilt als elektrischer Abfall und muss der Entsorgungsstelle übergeben werden.

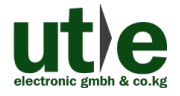

## Inhaltsverzeichnis

| 1. Einführung                                                    | 1  |
|------------------------------------------------------------------|----|
| 1.1 Einführung für 4K 8x8 HDMI Matrix Umschalter UH-88A          | 1  |
| 1.2 Merkmale                                                     | 1  |
| 1.3 Lieferumfang                                                 | 1  |
| 2. Erscheinungsbild der 8x8 HDMI Kreuzschiene UH-88A             | 2  |
| 3. System-Anschlüsse                                             | 4  |
| 3.1 Gebrauchshinweise                                            | 4  |
| 3.2 Anschluss-Diagramm UH-88A                                    | 4  |
| 3.3 Verbindungsverfahren                                         | 5  |
| 3.4 System Anwendungen                                           | 5  |
| 4. Betrieb des UH-88A Matrix-Systems                             | 6  |
| 4.1 Steuerung per IR Fernbedienung                               | 6  |
| 4.2 Steuerung per RS232                                          | 7  |
| 4.2.1 Installation/ Deinstallation der RS232 Steuerungs-Software | 7  |
| 4.2.2 Grundeinstellungen                                         | 7  |
| 4.2.3 RS232 Kommunikations-Befehle                               | 9  |
| 4.2.4 EDID Management                                            | 15 |
| 4.2.4.1. EDID Management über RS232-Befehle                      | 15 |
| 4.2.4.1.1. Aktivierung der voreingestellten EDID-Daten:          | 15 |
| 4.2.4.1.2. EDID Kopieren:                                        | 16 |
| 4.2.4.1.3. Programmierung individueller EDID-Daten:              | 16 |
| 4.2.4.2. EDID Management über 4-Pin EDID DIP-Schalter            | 17 |
| 4.3 TCP/IP Steuerung                                             | 18 |
| 4.3.1 TCP / IP-Standardeinstellungen der UH-88A                  | 18 |
| 4.3.2 Kontroll-Modi                                              | 18 |
| 4.3.2.1. Steuerung der UH-88A durch einen einzelnen PC           | 18 |
| 4.3.2.2. Steuerung der UH-88A über PC(s) im LAN                  | 19 |
| 4.3.3 Steuerung der UH-88A über TCP/IP Kommunikation-Software    | 20 |

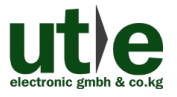

| 4.3.4 Steueru            | ng über web-basierte GUI                   | 22 |
|--------------------------|--------------------------------------------|----|
| 4.3.4.1.                 | Log-In Interface                           | 22 |
| 4.3.4.2.                 | Szenen-Menü                                | 23 |
| 4.3.4.3.                 | Kontroll-Menü                              | 24 |
| 4.3.4.3.1. \$            | Schalten der Ein- und Ausgangsverbindungen | 24 |
| 4.3.4.3.2.               | Speichern der aktuellen Schaltverbindungen | 24 |
| 4.3.4.4.                 | Einstellungen/ Konfigurationsparameter     | 25 |
| 4.3.4.4.1. E             | EDID-Management/ EDID Konfiguration        | 25 |
| 4.3.4.4.1.1.             | Integrierte EDID                           | 25 |
| 4.3.4.4.2. k             | Kopieren der EDID von einem Ausgabegerät   | 26 |
| 4.3.4.4.3. A             | Audioausgabe                               | 27 |
| 4.3.4.4.4.               | Status Einstellungen der UH-88A            | 28 |
| 4.3.4.4.1.               | Produkt Name& Model:                       | 28 |
| 4.3.4.4.4.2.             | Schaltflächen Bezeichnung (Button Label):  | 29 |
| 4.3.4.4.3.               | Bezeichnung der Szenen:                    | 30 |
| 4.3.4.4.5. N             | letzwerk Konfiguration                     | 31 |
| 4.3.4.4.6. Ä             | Andern des Passworts                       | 32 |
| 4.3.5 TCP/IP I           | Konfiguration                              | 33 |
| 4.3.6 GUI Upo            | late                                       | 34 |
| 4.4 Firmware Upgi        | rade über USB Port                         | 34 |
| 5. Spezifikation         |                                            | 36 |
| 5.1 Unterstützte A       | uflösungen                                 | 36 |
| 6. Panel Abbildung       |                                            | 37 |
| 7. Fehlersuche und Wa    | irtung                                     | 38 |
| 8. After-Sales Service . |                                            | 41 |
|                          |                                            |    |

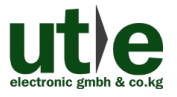

## 1. Einführung

## 1.1 Einführung für 4K 8x8 HDMI Matrix Umschalter UH-88A

Der UH-88A ist ein professioneller 4K 8x8 HDMI Matrixschalter der bis zu 8 HDMI 2.0 & HDCP 2.2-kompatible Signale am Eingang und 8 HDMI 1.4 & HDCP 1.4 kompatible Signalmerkmale am Ausgang darstellen kann. Zudem verfügt er über 8 SPDIF Audio-Ausgänge. Darüber hinaus verfügt der UH-88A über ein leistungsstarkes EDID-Management, um eine zuverlässige AV-Verteilung und -Routing zu gewährleisten.

Die 8x8 HDMI Kreuzschiene UH-88A ist über Fronttasten, per Infrarot, RS232 und TCP/IP (optional) steuerbar.

## 1.2 Merkmale

- 8x8 HDMI Matrix mit 8 separat eingebaute HDMI Audio Ports Überträgt 4Kx2K@60Hz Signale bis zu 15m via HDMI Port
- 8x SPDIF Ports zur Ausgabe der de-embedded (HDMI-)Audio-Signale
- 8x HDMI Eingangs-Ports: unterstützt HDMI 2.0, unterstützt Signale bis zu 4Kx2K@60Hz & 1080p 3D, konform mit niedrigeren HDMI Standards; HDCP2.2 kompatibel
- 8x HDMI Ausgangs-Ports: unterstützt HDMI 1.4, fähig 2560x1080 (60Hz) Signale zu übertragen, konform mit niedrigeren HDMI Standards; HDCP1.4 kompatibel
- Leistungsfähiges EDID Management
- Steuerbar über frontseitige Tasten, IR, RS232 & optional TCP/IP
- LCD Bildschirm an der Gerätefront zeigt den I/O Verbindungs-Status in Echtzeit
- Komfortables Firmware-Upgrade über Micro-USB-Port
- Einfacher Rack-Einbau durch 19-Zoll-Design und mitgelieferte Montage-Winkel

1

## 1.3 Lieferumfang

- 1 x UH-88A: 8x8 HDMI Matrixschalter
- 6 x Schrauben
- 1 x Steckbarer Terminal Block (RS232)
- 1 x Netzteil (24VDC 2,71A)
- 1 x Bedienungsanleitung

- 2 x Montage-Winkel
- 4 x Kunststofffüßchen
- 1 x IR Receiver
- 1 x IR Fernbedienung

Hinweis: Kontrollieren Sie bitte, ob alles vorhanden ist. Falls nicht, kontaktieren Sie bitte umgehend Ihren Händler.

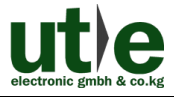

## 2. Erscheinungsbild der 8x8 HDMI Kreuzschiene UH-88A

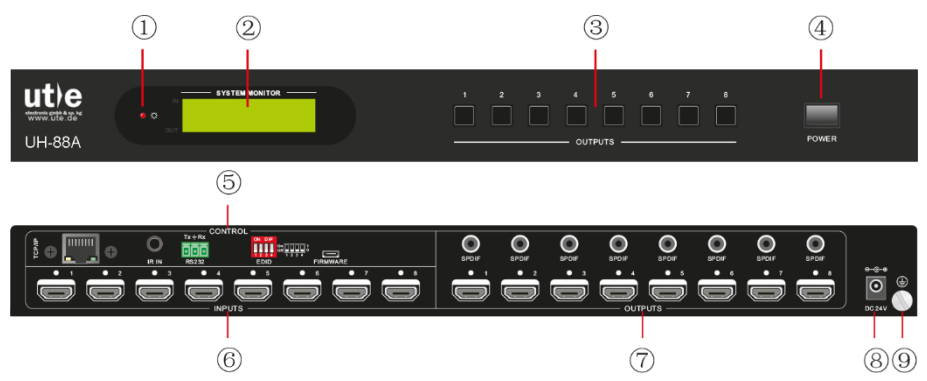

Bild 2-1 Erscheinungsbild des 4K 8x8 HDMI Matrix Umschalters UH-88A

| Nr. | Name             | Beschreibung                                                                                                    |  |  |
|-----|------------------|----------------------------------------------------------------------------------------------------|--|--|
| 1)  | Strom Anzeige    | <ul> <li>Leuchtet rot, wenn Gerät eingeschaltet ist;</li> <li>Wechselt im Standby Modus zu grün;</li> <li>Blinkt beim Upgrading rot</li> </ul>                                                                                     |  |  |
| 2   | LCD Bildschirm   | Betriebszustands-Anzeige in Echtzeit.                                                                                                    |  |  |
| 3   | OUTPUTS          | Ausgangswahltasten, drücken Sie die<br>Eingangstasten, zum Umzuschalten im Uhrzeigersinn<br>auf den Ausgang                                                                                                    |  |  |
| (4) | Ein/Aus Schalter | Drücken, zum Ein- / Ausschalten des Umschalters                                                                                                    |  |  |
|     |                  | <b>TCP/IP:</b> (Optional) TCP/IP-Port zur Gerätesteuerung <b>IR IN:</b> Zum Anschluss eines IR-Empfängers <b>RS232:</b> Serieller RS232-Port, zum Anschluss von<br>seriellen Steuer-Geräten                                        |  |  |
| 5   | Control          | <b>EDID:</b> 4-Pin EDID DIP-Schalter zum setzten der<br>EDID-Daten, "1" steht für "On", "0" steht für "Off".<br>Siehe auch unter <i>4.2.4.2 EDID-Management über 4-</i><br><i>Pin EDID DIP-Schalter</i> für weitere Erläuterungen. |  |  |
|     |                  | <b>FIRMWARE</b> : Micro USB Port zur Aktualisierung der Firmware.                                                                                                    |  |  |
| 6   | INPUTS           | 8 HDMI Eingangs-Ports zum Anschluss der HDMI<br>Quellen                                                                                                    |  |  |

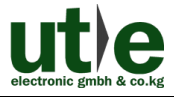

|   | OUTPUTS | <b>SPDIF</b> : 4 Audio Ausgangs-Ports für de-embedded (HDMI-)Audio-Signale. |  |
|---|---------|-----------------------------------------------------------------------------|--|
| 0 |         | <b>HDMI</b> : 4 HDMI Ausgangs-Port zum Anschluss der HDMI-Displays.         |  |
| 8 | DC 24V  | Stromanschluss, stecken Sie hier das mitgelieferte 24VDC Netzteil an.       |  |
| 9 | Erdung  | Anschluss für Erdung.                                                       |  |

Hinweis: Die in diesem Handbuch gezeigten Bilder und Abbildungen dienen nur als Referenz, unterschiedliche Modelle und Spezifikationen können vom realen Produkt abweichen.

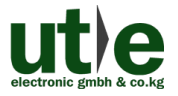

## 3. System-Anschlüsse

### 3.1 Gebrauchshinweise

- 1) Das System sollte in einer sauberen Umgebung, mit angemessener Temperatur und Luftfeuchtigkeit, installiert werden.
- 2) Alle Stromschalter, Stecker, Steckdosen und Netzkabel sollten isoliert und gesichert sein.
- 3) Alle Geräte sollten vor dem Einschalten miteinander verbunden werden.

## 3.2 Anschluss-Diagramm UH-88A

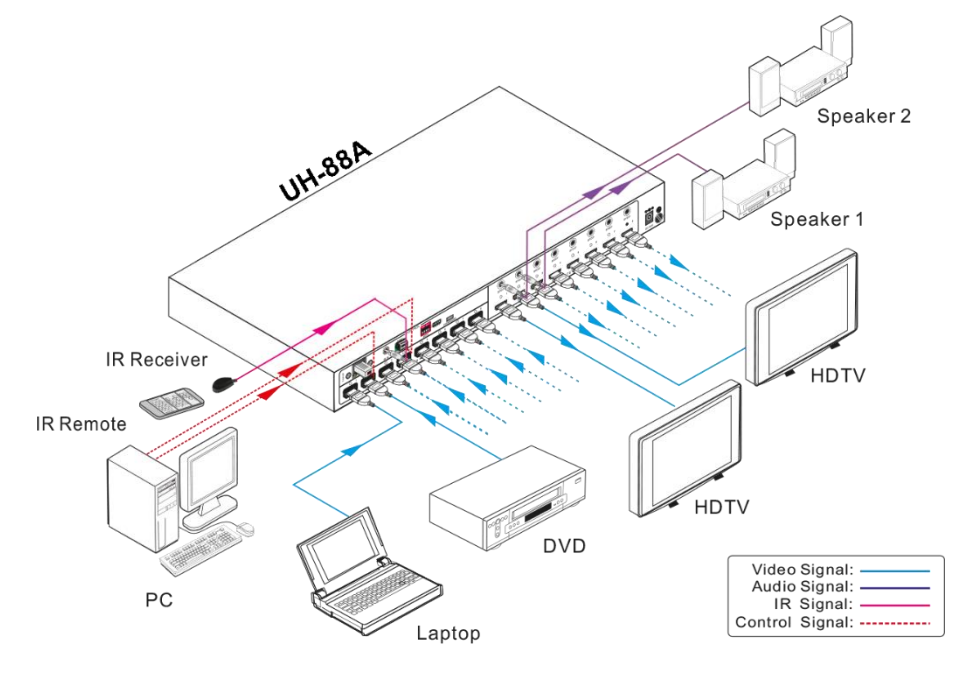

Bild 3- 1 Anschluss-Diagramm

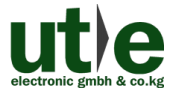

#### 3.3 Verbindungsverfahren

- Step1. Schließen Sie HDMI-Quellen (wie bspw. einen Blu-ray- oder DVD-Player, eine PS4 oder einen Laptop) mit HDMI2.0-Kabeln an die HDMI- Eingangsbuchse an.
- Step2. Schließen Sie HDMI Displays (wie bspw. HDTVs oder Beamer) mit HDMI-Kabeln an die HDMI-Ausgangsbuchsen an.
- Step3. Schließen Sie die Lautsprecher und/ oder Verstärker mit Audiokabel an die SPDIF Audioausgänge an.
- Step4. Schließen ein serielles Steuergerät (wie bspw. ein Central Control System, ein Kontroll-Panel/ Tasten Bedienfeld (TF8 o.ä.) oder einen PC) an die serielle RS232-Schnittstelle an, um eine serielle Steuerung des UH-88A zu ermöglichen.
- **Step5.** Schließen ein IP-fähiges Steuergerät (wie bspw. einen Laptop) an die "TCP/IP"-Buchse der UH-88A an, um eine Steuerung via TCP/IP zu ermöglichen.
- Step6. Schließen Sie den IR Receiver an die "IR IN"-Buchse an um eine Steuerung des UH-88A via Infrarot-Fernbedienung zu ermöglichen.
- Step7. Schließen Sie das 24VDC Netzteil an den Netzanschluss "DC 24V" an.

#### Hinweise:

- 1) Wenn Sie HDMI 2.0-Quellen anschließen, stellen Sie sicher, dass alle HDMI-Kabel kompatibel mit HDMI 2.0 sind, um eine zuverlässige Übertragung zu gewährleisten.
- 2) Schließen Sie nur Audio-Verstärker an, die in der Lage sind das HDMI-Audio-Signal der SPDIF-Ports zu entschlüsseln, ansonsten kann es passieren, dass aus dem/ den Verstärker(n) kein Ton ausgeben wird.

## 3.4 System Anwendungen

Aufgrund seiner Leistungsfähigkeit in Bezug auf die Steuerung und die Übertragung kann der 4K 8x8xHDMI Matrixschalter UH-88A bei nahezu jeder Anwendung, bei der eine professionelle HDMI Kreuzschiene benötigt wird, verwendet werden. Dazu zählen bspw. Installationen im Bereich Überwachung, Groß-Bildschirm-Anzeigen, Konferenzsysteme, TV-Bildung, Banken und Wertpapierinstitute usw.

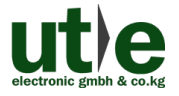

## 4. Betrieb des UH-88A Matrix-Systems

## 4.1 Steuerung per IR Fernbedienung

Schließen Sie einen IR-Empfänger an den IR-IN-Anschluss des Umschalters, der dann über die mitgelieferte IR-Fernbedienung gesteuert werden kann. Hier ist eine kurze Einführung in die IR-Fernbedienung:

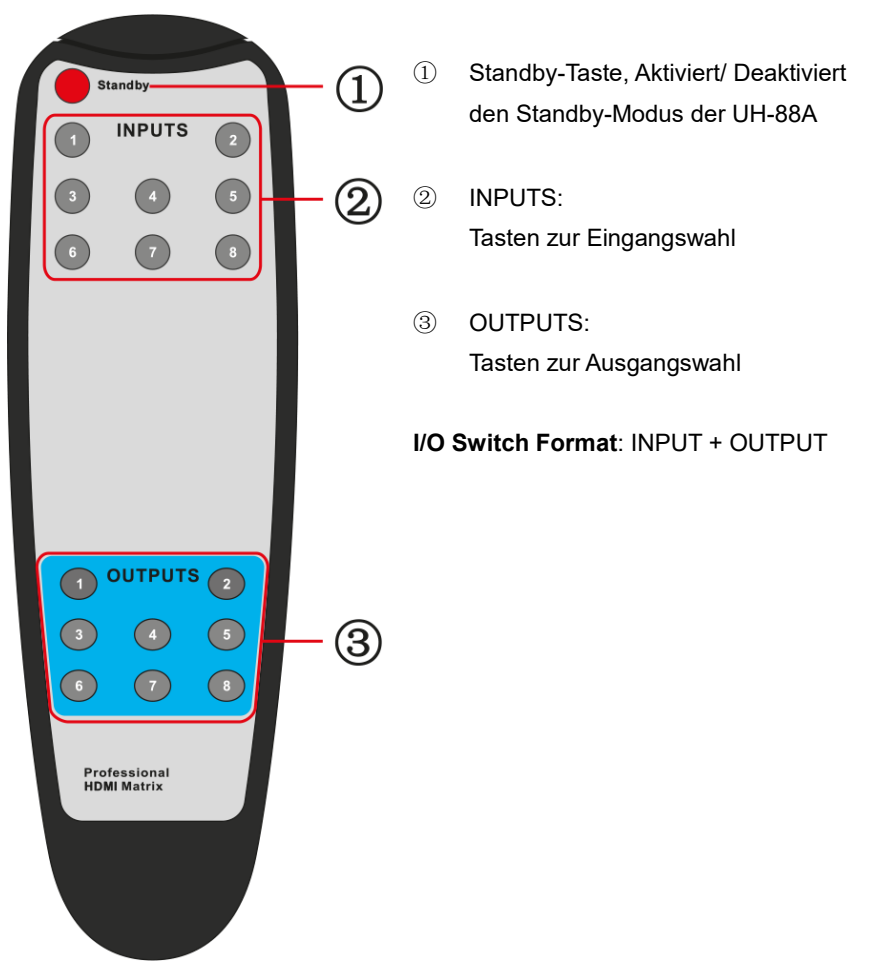

Bild 4-1 IR-Fernbedienung

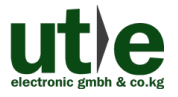

## 4.2 Steuerung per RS232

#### 4.2.1 Installation/ Deinstallation der RS232 Steuerungs-Software

- Installation Kopieren Sie die Steuerungs-Software-Datei auf den, mit dem 4K 8x8 HDMI Matrix Umschalter UH-88A, verbundenen Computer.
- **Deinstallation** Löschen Sie alle Steuerungs-Software-Dateien in den entsprechenden Dateipfaden.

#### 4.2.2 Grundeinstellungen

Als erstes müssen alle notwendigen Eingabe- und Ausgabegeräte an die 4K 8x8 HDMI Kreuzschiene UH-88A angeschlossen werden. Verbinden Sie anschließen die UH-88A mit einem/ dem Computer auf dem die RS232 Steuerungs-Software installiert ist. Abschließen führen Sie bitte einen Doppelklick auf das Software-Symbol/ -lcon aus, um die Software zu starten.

In dieser Anleitung nehmen wir beispielhaft die Software **CommWatch.exe**. Das Symbol sieht wie folgt aus:

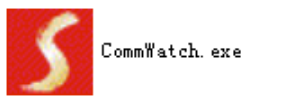

Bild 4- 2 Symbol/ Icon von CommWatch

7

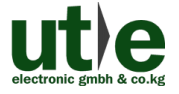

Die Schnittstelle/ das Interface der Steuersoftware sieht wie unten gezeigt aus:

.

| Parameter Konfiguration                                                                      |                                                                               |
|----------------------------------------------------------------------------------------------|-------------------------------------------------------------------------------|
| <b>S</b> UART(SerialPort) Test Tool (V1.                                                     | 0) HTTP://WWW.SL.COM.CN                                                       |
| PORI Com1 V<br>BaudRa 9600 V<br>Parity pNone V<br>Byte 8 V<br>Stop 1 V                       |                                                                               |
| Reset<br>Clear<br>Save To File<br>Hex View                                                   | Überwachungsbereich,<br>zeigt an, ob der<br>gesendete Befehl<br>funktioniert. |
| Stop View Auto Clear View New Line Hex Send Mode                                             |                                                                               |
| Auto Send<br>Interval 1000 ms Load File<br>Counter Reset Clear<br>2013-05-08 14:03:35 Send:0 | Befehlssendebereich                                                           |

Bild 4-3 Control Interface der Software CommWatch

Stellen Sie die Parameter (Baudrate, Datenbit, Stoppbit und Parity-Bit) korrekt ein, um eine zuverlässige RS232-Steuerung zu gewährleisten.

| Baud rate: 9600 | Data bit: 8 | Stop bit: 1 | Parity bit: none |
|-----------------|-------------|-------------|------------------|
|-----------------|-------------|-------------|------------------|

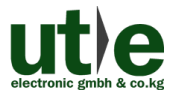

#### 4.2.3 RS232 Kommunikations-Befehle

### Hinweise:

- 1) Groß- / Kleinschreibung (beachten)!
- 2) Die Zeichen "[", "]" in den Befehlen sind nur für die einfache Erkennung und im Echtbetrieb nicht notwendig. Andere Symbole einschließlich ".", ",", "/", "%", ";", "^", sind Teile der jeweiligen Befehle.
- **3)** Die aufgelistete Rückmeldungen in der Spalte "Feedback Beispiel" dienen nur als Referenz und können von bei einigen Befehlen/ Befehlsoperationen abweichen.
- 4) Stellen Sie die Pins des EDID-Schalters am Rück Panel der UH-88A auf "1111" bevor Sie Befehle im Zusammenhang mit dem "Software EDID-Management" (mit grauem Hintergrund) gesendet werden.

| Baud rate: 9600 | Data bit: 8 | Stop bit: 1 | Parity bit: none |
|-----------------|-------------|-------------|------------------|
|                 |             | •           | ,                |

| Befehl          | Funktion                                                                                                    | Feedback Beispiel |  |
|-----------------|----------------------------------------------------------------------------------------------------|-------------------|--|
|                 | System-Befehle                                                                                                    |                   |  |
| /%Lock;         | Tastensperre Front Panle an.                                                                                      | System Locked!    |  |
| /%Unlock;       | Tastensperre Front Panel aus.                                                                                     | System Unlock!    |  |
| /^Version;      | Anzeige der Firmware Version                                                                                      | VX.X.X            |  |
| /:MessageOff;   | Schaltet den Befehl Feedback aus dem<br>COM-Port aus. Es werden nur einfache<br>Wörter wie "SWITCH OK!" angezeigt | /:MessageOff;     |  |
| /:MessageOn;    | Schaltet Feedback vom Com-Port<br>wieder ein.                                                                     | /:MessageOn;      |  |
| /:FeedbackON;   | Aktiviert Feedback auf dem LCD-<br>Monitor am Front Panel (Standard).                                             | /:FeedbackON;     |  |
| /:FeedbackOFF;  | Deaktiviert Feedback auf dem LCD-<br>Monitor am Front Panel (Standard).                                           | /:FeedbackOFF;    |  |
| Betriebsbefehle |                                                                                                    |                   |  |
| Undo.           | Löscht den vorherigen Befehl.                                                                                     | Undo Ok!          |  |

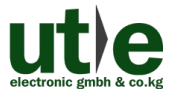

| Befehl                 | Funktion                                                                                                    | Feedback Beispiel |
|------------------------|----------------------------------------------------------------------------------------------------|-------------------|
| Demo.                  | Wechselt auf die "Demo" -Modus,<br>konvertiert Eingang und Ausgang auf<br>1B1, 1B2, 8B7, 8B8, 1B1 und so<br>weiter. Die Intervallschaltung beträgt 2<br>Sekunden.<br>Zurückwechseln in den normalen Modus<br>mit Tastendruck am Front Panel oder ein<br>anderer Befehl | Demo Mode         |
| [x]All.                | Sende Signal vom Eingang auf alle<br>Ausgänge                                                                                                    | 1 To All.         |
| All#.                  | Sendet alle Eingänge zum dazugehörigen Ausgang. Bsp. 1->1, 2->2                                                                                                    | All Through.      |
| [x]#.                  | Signalübertragung vom Eingang x zum<br>Ausgang x.                                                                                                    | 1 Through.        |
| All@.                  | Umschalten auf alle Ausgänge.                                                                                                    | All Open.         |
| [x]@.                  | Umschalten auf Ausgang x.                                                                                                    | 1 Open.           |
| All\$.                 | Schalten alle Ausgänge aus, außer<br>Koaxial-Ausgänge für digitales Audio.                                                                                                    | All Closed.       |
| [x]\$.                 | Schaltet Ausgang x aus.                                                                                                    | 1 Closed.         |
| [x]B[y1],[y2],[y3]     | Übertragung AV Signalen vom Eingang<br>x zum Ausgang y1, y2, y3                                                                                                    | 1B2               |
| BlackscreenON[<br>x].  | Schaltet Eingang x ein.                                                                                                    | BlackscreenON1.   |
| BlackscreenOF<br>F[x]. | Schaltet Eingang x aus.                                                                                                    | BlackscreenOFF1.  |
| Save[y].               | Speicher den aktuellen Betriebsstatus als Befehl y, y = $0 \sim 11$ .                                                                                                    | Save To F1        |
| Recall[y].             | Setzt Befehl y zurück, y = 0 ~ 11.                                                                                                    | Recall From F1    |
| Clear[y].              | Löscht Befehl y, y=0~11.                                                                                                    | Clear F1          |
| EDIDG[x].              | Erhält EDID Daten vom Ausgang x und zeigt sie auf COM-Port.                                                                                                    |                   |
| EDIDM[X]B[y].          | Ermöglicht Eingang x EDID Daten vom<br>Ausgang y zu erhalten. Sind keine<br>Daten verfügbar, stellt die Matrix die<br>Ausgangs-EDID Daten ein.                                                                                                    | EDIDM3B1          |

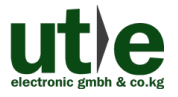

| Befehl                      | Funktion                                                                                                    | Feedback Beispiel                               |
|-----------------------------|----------------------------------------------------------------------------------------------------|-------------------------------------------------|
| EDIDC[x]B[y].               | Erfasst die EDID-Daten des Ausgangs x<br>und speichert sie als NO.y EDID, y = 1 ~<br>10,12 ~ 14                                                                                                    | EDIDC3B1                                        |
| EDIDExtract[x][y].          | Aktiviert NO.y EDID-Daten gespeichert<br>durch COM-Port-Eingang x, $y = 1 \sim$<br>10,12 ~ 14                                                                                                    | Pick up success                                 |
| UpgradeSoftwar<br>eEDID[y]. | Speichert die EDID-Daten zu NO.y<br>EDID, aktiviert EDID durch Befehl<br>EDIDExtract[x][y].                                                                                                    | Please send the EDID<br>file<br>Upgrade success |
| EDIDUpgrade[x]              | Aktualisiert die EDID-Daten von<br>Eingang x (x = 1 ~ 4: Upgrade auf die<br>EDID von einzelnen Eingang; x = 9:<br>upgrade die EDID aller Eingänge)<br>Sendet EDID-Datei (.bin) innerhalb von<br>10 Sekunden.                                                                                      | Please send the EDID<br>file<br>Upgrade success |
| UpgradeIntEDI<br>D[x].      | Für die individuelle Programmierung der<br>EDID Daten $x = 12 \sim 14$ , weitere Details<br>finden Sie in 4.2.4.2 EDID-Management<br>über 4-Pin EDID DIP-Schalter.                                                                                                    | Please send the EDID file                       |
| EDID/[x]/[y].               | Aktiviert eingestellte EDID Daten Nr.y<br>für Eingang von x zu y = 1 ~ 10<br>y=1~10 EDID Information<br>1 720P 2D 5.1CH<br>2 720P 3D 5.1CH<br>3 720P 2D 2CH<br>4 720P 3D 2CH<br>5 1080P 3D 5.1CH<br>6 1080P 2D 5.1CH<br>7 1080P 3D 2CH<br>8 1080P 2D 2CH<br>9 2160P 2D 5.1CH<br>10 2160P 2D 5.1CH | EDID/8/3                                        |
| EDIDPCM[x].                 | Stellt den Audio-Eingang von x auf PCM in EDID-Datenbank.                                                                                                    | EDIDPCM1                                        |

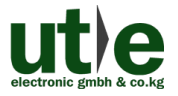

| Befehl          | Funktion                                                                                                    | Feedback Beispiel              |
|-----------------|----------------------------------------------------------------------------------------------------|--------------------------------|
| EDIDH[x]B[y].   | Kopiert die EDID Daten vom Ausgang x<br>zu Eingang y.<br>Wenn EDID Daten zur Verfügung<br>stehen und der Audio-Teil unterstützt<br>nicht nur PCM-Format, dann wird nur<br>noch PCM unterstützt. Sind keine EDID-<br>Daten verfügbar, wird die EDID<br>Grundeinstellung eingestellt. | EDIDH1B1                       |
| PWON.           | Normalbetrieb                                                                                                    | PWON                           |
| STANDBY.        | Umschalten auf Standby-Modus.<br>(Rückkehr zum Normalbetrieb über<br>Front Panel-Tasten / jeder andere Befehl<br>/ IR-Fernbedienung)                                                                                                    | STANDBY                        |
| /%[x]:[y].      | Verwaltung des HDCP Status der<br>Ausgänge<br>"x" steht für die Ausgabe-Ports 1 ~ 8<br>oder kann ALL sein.<br>Wenn x = ALL, bedeutet dies, HDCP-<br>Status aller Ausgänge verwalten.<br>"Y" steht für HDCP-Status:<br>y= 1 (mit HDCP)<br>y= 0 (ohne HDCP)                           | /%ALL:0.                       |
| %0801.          | Aktiviert das automatische HDCP-<br>Management (HDCP Active)                                                                                                    | %0801.                         |
| %0911.          | Zurücksetzen auf die Werksein-<br>stellungen.<br>Schaltermodus: all throught;<br>Szene / HDCP-Status bleibt gleich.<br>Die gesetzten (customized) EDID Daten<br>werden automatisch gelöscht.                                                                                        | Factory Default                |
| DigitAudioON[x] | <ul> <li>Aktiviert den SPDIF Audioausgang<br/>Ausgang x.</li> <li>x=1~8, aktiviert den SPDIF-Audio-<br/>Ausgang jedes einzelnen<br/>Ausgangs-Ports.</li> <li>x=9, aktiviert den SPDIF-Audio-<br/>Ausgang aller Ausgangs-Ports.</li> </ul>                                           | DigitAudio ON<br>with Output 4 |

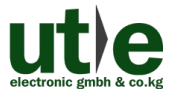

| Befehl                | Funktion                                                                                                    | Feedback Beispiel                                                |
|-----------------------|----------------------------------------------------------------------------------------------------|------------------------------------------------------------------|
| DigitAudioOFF[<br>x]. | <ul> <li>Deaktiviert den SPDIF Audioausgang<br/>Ausgang x.</li> <li>x=1~8, deaktiviert die SPDIF-Audio-<br/>Ausgabe jedes einzelnen<br/>Ausgangs.</li> <li>x=9, deaktiviert die SPDIF-Audio-<br/>Ausgabe aller Ausgänge.</li> </ul> | DigitAudio OFF<br>with Output 4                                  |
|                       | Abfragebefehle                                                                                                    |                                                                  |
| Status[x].            | Prüft den Eingangskanal für den<br>Ausgang x                                                                                                    | AV: 1->1                                                         |
| Status.               | Prüft den Eingangskanal für alle<br>Ausgänge                                                                                                    | AV:1->1<br><br>AV: 8->84                                         |
| %9961.                | Info über Tastensperre-Status.                                                                                                    | System Unlock!/<br>System Locked!                                |
| %9962.                | Prüft Power-Status                                                                                                    | PWON                                                             |
| %9963.                | Prüft das Audioformat der EDID-<br>Datenbank für Eingang x                                                                                                    | IN1: PCM<br>IN2: PCM<br><br>IN8: PCM                             |
| %9964.                | Prüft die IP und Subnet-Mask des<br>Umschalters.                                                                                                    | IP 192.168.0.178<br>SB 255.255.255.0<br>DHCP 0                   |
| %9971.                | Abfrage Verbindungsstatus für alle<br>Eingänge:<br>N = keine Quelle,<br>Y = Quelle angeschlossen                                                                                                    | In 1234<br>Connect N Y Y N<br>In 5678<br>Connect N Y Y N         |
| %9972.                | Abfrage Verbindungsstatus für alle<br>Ausgänge,<br>N = kein Display,<br>Y = Display angeschlossen                                                                                                    | Out 1 2 3 4<br>Connect Y Y N N<br>Out 5 6 7 8<br>Connect Y Y N N |
| %9973.                | Prüft den HDCP-Status der Eingänge:<br>N =ohne HDCP,<br>Y = mit HDCP.                                                                                                    | In 1234<br>HDCPNYYN<br>In 5678<br>HDCPNYYN                       |

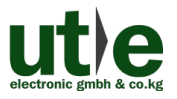

| Befehl | Funktion                                                                         | Feedback Beispiel                                      |
|--------|----------------------------------------------------------------------------------|--------------------------------------------------------|
| %9974. | Prüft den HDCP-Status der Ausgänge:<br>N =ohne HDCP,<br>Y = mit HDCP.            | Out 1234<br>HDCP N Y Y N<br>Out 5678<br>HDCP N Y Y N   |
| %9975. | Prüft den I/O-Schaltzustand.                                                     | In 1234<br>Out 1234<br>In 5678<br>Out 5678             |
| %9977. | Prüft den Status des digitalen Audio<br>aller Ausgänge,<br>N = "aus", Y = "ein". | Out 1234<br>Audio N N Y Y<br>Out 5678<br>Audio N N Y Y |

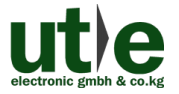

#### 4.2.4 EDID Management

Der 8x8 HDMI Matrix Umschalter UH-88A bietet über ein komfortables EDID-Management eine Möglichkeit eine effektive Kommunikation zwischen den Displays und Quellen herzustellen.

Im Auslieferungszustand/ Werkszustand (Status: 0000), leitet die 4K 8x8 HDMI Kreuzschiene UH-88A die Signale direkt durch (pass throught) - das Ein- und Ausgabegerät handeln das Signal automatisch aus.

Durch Einstellen des 4-poligen EDID DIP Schalters oder durch das Versenden von entsprechenden RS232 Befehlen können andere, gespeicherte EDID-Daten abgerufen werden.

#### 4.2.4.1. EDID Management über RS232-Befehle

Hinweis: Der EDID DIP-Schalter an der Geräterückseite muss auf "1111" gesetzt sein, um den "Software EDID-Management Modus" zu aktivieren bzw. das EDID-Management via RS232 oder webbasierter GUI zu ermöglichen.

#### 4.2.4.1.1. Aktivierung der voreingestellten EDID-Daten:

Senden Sie den Befehl **"EDID [X] B [y]."** um das Senden der voreingestellten EDID-Daten an einen Eingang starten.

**Beispiel**: Senden Sie "EDID [4] B [3]" und das Eingabegerät (4) wird die eingestellten EDID-Daten Nr.3 (**720P 2D 2CH**) erhalten starten.

Nachfolgend finden Sie eine Übersicht der voreingestellten EDID-Daten:

| Nr. | EDID Information |
|-----|------------------|
| 0   | Pass throuh      |
| 1   | 720P 2D 5.1CH    |
| 2   | 720P 3D 5.1CH    |
| 3   | 720P 2D 2CH      |
| 4   | 720P 3D 2CH      |
| 5   | 1080P 3D 5.1CH   |
| 6   | 1080P 2D 5.1CH   |
| 7   | 1080P 3D 2CH     |
| 8   | 1080P 2D 2CH     |
| 9   | 2160P 2D 5.1CH   |
| 10  | 2160P 2D 2CH     |

#### 4.2.4.1.2. EDID Kopieren:

Senden Sie den Befehl "EDIDM [X] B [y]." um die EDID-Daten eines Displays an ein Eingabegerät zu kopieren.

Beispiel: senden Sie "EDID [1] B [4]" und das Eingabegerät (1) wird EDID Daten vom Ausgabegerät (4) erhalten.

#### 4.2.4.1.3. Programmierung individueller EDID-Daten:

Neben den 10 voreingestellten EDID-Daten, können in diesen Matrixschalter 3 Arten von kundenspezifischen EDID-Daten programmiert werden.

- ① Stellen Sie sicher, dass der EDID Wahlschalter auf Status "1111" eingestellt ist.
- ② Kopieren Sie die benutzerdefinierte EDID-Datendatei (.bin) auf das Steuergerät (beispielsweise einen PC)
- ③ Starten Sie zunächst die RS232-Steuersoftware und senden anschließen den Befehl EDIDUpgrade[X], X=12, 13, oder 14 bspw. EDIDUpgrade[12].
- ④ Gemäß der Aufforderung senden Sie die benutzerdefinierten EDID-Datendaten.
- (5) Wenn die Anzeige "Update success" erscheint, wurden die benutzerdefinierten EDID-Daten erfolgreich gesendet.
- 6 Senden Sie den Befehl **EDID[1]B[12]** und der Eingangskanal (1) erhält diese neuen (zuvor als Nr. 12 abgespeicherten), benutzerdefinierten EDID Daten.

#### 4.2.4.2. EDID Management über 4-Pin EDID DIP-Schalter

An der Geräterückseite (Rück Panel) besitzt die UH-88A einen "4-pin EDID DIP-Schalter" mit dem die EDID gemanaged/ eingestellt werden kann.

Die voreingestellten EDID-Daten und die zugehörige Einstellung der einzelnen Pins des DIP-Schalters sowie die Einstellung der einzelnen Pins des DIP-Schalters für die benutzerdefinierten EDID-Daten sind in nachfolgender Tabelle dargestellt.

voreingestellte EDID-Daten: Die Tabelle untenstehende Tabelle zeigt die 10 voreingestellten EDID-Daten sowie die entsprechende Einstellung der einzelnen Pins des EDID DIP-Schalters (Nr. 1 bis 10)

## Benutzerdefinierte EDID-Daten (max. 3 Stück) Die Tabelle untenstehende Tabelle zeigt die Einstellung der einzelnen Pins des EDID DIP-Schalters für die benutzerdefinierten EDID-Daten (Nr. 12 ~ 14)

|        | Nr.                                                                             | DIP-Schalter<br>Einstellung | EDID Information                                                                        |  |
|--------|---------------------------------------------------------------------------------|-----------------------------|-----------------------------------------------------------------------------------------|--|
|        | 0000                                                                            |                             | Pass through (Standart)                                                                 |  |
|        | Voreingestellte EDID Daten                                                      |                             |                                                                                         |  |
|        | 1 0001 720P 2D 5.1CH                                                            |                             |                                                                                         |  |
|        | 2                                                                               | 0010                        | 720P 3D 5.1CH                                                                           |  |
| On 1   | 3                                                                               | 0011                        | 720P 2D 2CH                                                                             |  |
|        | 4                                                                               | 0100                        | 720P 3D 2CH                                                                             |  |
|        | 5                                                                               | 0101                        | 1080P 3D 5.1CH                                                                          |  |
| ON DIP | 6                                                                               | 0110                        | 1080P 2D 5.1CH                                                                          |  |
|        | 7                                                                               | 0111                        | 1080P 3D 2CH                                                                            |  |
|        | 8                                                                               | 1000                        | 1080P 2D 2CH                                                                            |  |
| 1234   | 9                                                                               | 1001                        | 2160P 2D 5.1CH                                                                          |  |
|        | 10                                                                              | 1010                        | 2160P 2D 2CH                                                                            |  |
| EDID   |                                                                                 | "Software ED                | ID Management Modus"                                                                    |  |
|        | 1111 In diesem Modus erfo<br>Steuerung der EDID v<br>RS232 oder webbasie<br>GUI |                             | In diesem Modus erfolgt die<br>Steuerung der EDID via<br>RS232 oder webbasiertem<br>GUI |  |
|        | induviduelle EDID Daten                                                         |                             |                                                                                         |  |
|        | 12                                                                              | 1100                        | Customizable                                                                            |  |
|        | 13                                                                              | 1101                        | Customizable                                                                            |  |
|        | 14                                                                              | 1110                        | Customizable                                                                            |  |

## 4.3 TCP/IP Steuerung

#### 4.3.1 TCP / IP-Standardeinstellungen der UH-88A

TCP / IP-Standardeinstellungen der UH-88A:

- IP: 192.168.0.178,
- Gateway: 192.168.0.1 und
- Serieller Port: 4001.

Die IP-Adresse kann bei Bedarf geändert werden. Der Serielle Port kann nicht geändert werden!

#### 4.3.2 Kontroll-Modi

#### 4.3.2.1. Steuerung der UH-88A durch einen einzelnen PC

Schließen Sie einen Computer via LAN-Kabel an den TCP/IP-Port des 4K 8x8 HDMI Matrixschalters UH-88A an und stellen Sie das Netzwerksegment auf die Standard-IP der UH-88A (192.168.0.178).

| General                                                                                                    |                                                                                                    |                                                    |
|----------------------------------------------------------------------------------------------------|----------------------------------------------------------------------------------------------------|----------------------------------------------------|
| You can get IP settings assi<br>this capability. Otherwise, y<br>for the appropriate IP settin<br>O Obtain an IP address a<br>O Use the following IP ac | gned automatically if your network su<br>ou need to ask your network administ<br>igs.<br>sutomatically | Gleiche Netzwerk-<br>Segment wie bei<br>der UH-88A |
| IP address:                                                                                                    | 192 . 168 . 0 . 227                                                                                    |                                                    |
| -<br>Subnet mask:                                                                                                    | 255 . 255 . 255 . 0                                                                                    |                                                    |
| Default gateway:                                                                                                    | 192.168.0.1                                                                                            |                                                    |
| <ul> <li>Obtain DNS server add</li> <li>Use the following DNS</li> </ul>                                                                                | dress automatically<br>server addresses:                                                               |                                                    |
| Preferred DNS server:                                                                                                    | 202 . 96 . 134 . 133                                                                                   |                                                    |
| <u>A</u> lternate DNS server:                                                                                                    | 202 . 96 . 128 . 68                                                                                    |                                                    |
| Validate settings upor                                                                                                    | n exit Ad <u>v</u> an                                                                                  | ced                                                |

Bild 4-4 Modifizieren der IP des PC

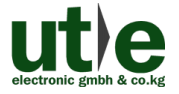

#### 4.3.2.2. Steuerung der UH-88A über PC(s) im LAN

Der Matrix Umschalter UH-88A kann über einen Router via LAN mit dem PC/ den verbunden werden. Bei dieser Art der Verbindung kann der UH-88A über das Netzwerk/ via LAN gesteuert und bedient werden. Hierfür müssen Sie sicherstellen, dass der Matrixschalter UH-88A und der Router im gleichen Netzwerk-Segment arbeiten.

Für die Steuerung des UH-88A via LAN verbinden Sie bitte alles in folgender Abbildung dargestellt:

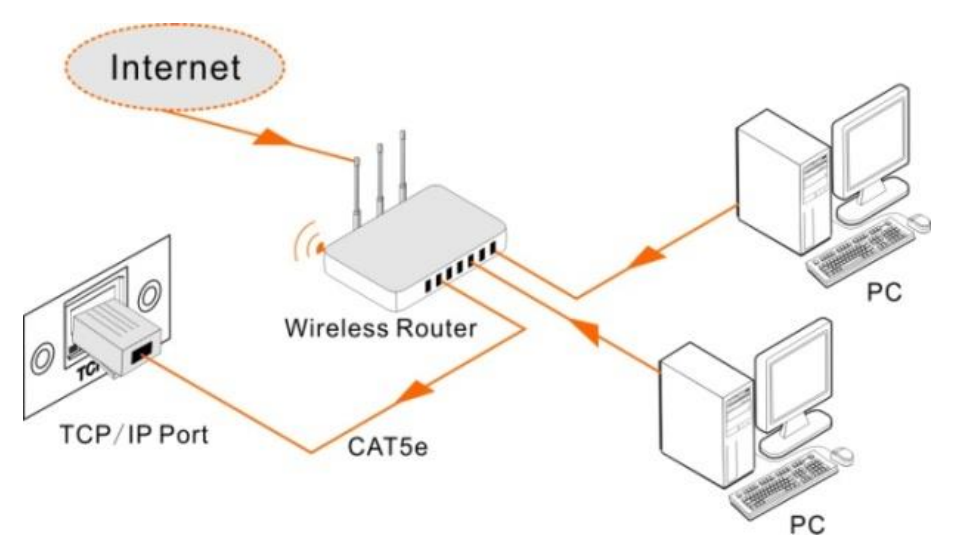

Bild 4-5 Anschluss der UH-88A über LAN

- **Step1.** Verbinden Sie den TCP/IP-Port der HDMI Kreuzschiene UH-88A via Twisted-Pair-Kabel mit dem Ethernet-Port Ihres Computers.
- Step2.
   Wichtig: Notieren Sie sich bitte die aktuellen PC-Netzwerk-Segmente!

   Stellen Sie nun das Netzwerk-Segment des PCs auf das Gleiche der UH-A.
- **Step3.** Stellen Sie das Netzwerk-Segment des Matrixschalters UH-88A auf das gleiche Netzwerk-Segment wie den Router.
- Step4. Stellen Sie das Netzwerk-Segment des PCs wieder auf das Original ein.
- Step5. Schließen Sie den UH-88A und den/ die Computer an den Router an. Im gleichen LAN ist jeder PC in der Lage, den UH-88A asynchron zu steuern.

Nun sind Sie in der Lage, das Gerät über eine TCP / IP-Kommunikationssoftware zu steuern.

19

#### 4.3.3 Steuerung der UH-88A über TCP/IP Kommunikation-Software

(Beispielsweise über TCPUDP Software)

 Verbinden Sie einen Computer mit TCPUDP-Software mit dem 8x8 HDMI Matrix Umschalter UH-88A. Öffnen Sie die TCPUDP-Software (oder jede andere TCP / IP-Kommunikationssoftware) und erstellen eine Verbindung. Geben Sie dazu die IP-Adresse und den Port der HDMI Kreuzschiene UH-88A ein. (Standard-IP: <u>192.168.0.178</u>, Port: 4001):

| 2 TCP&UDP测试工具                                     |                                                    |
|---------------------------------------------------|----------------------------------------------------|
| CreateConnn CreateServer & StartServer & O   20 C | onnect 🗟   🗟 DisconnAll   🛞 DeleteConn 🎇   🙆   🕏 🍺 |
|                                                   |                                                    |
| vertiss                                           |                                                    |
| Create Connection                                 | E E E E E E E E E E E E E E E E E E E              |
| Type: TCP                                         | <b>I</b>                                           |
| DestIP: 192.168.0.178                             | Port: 4001                                         |
| LocalPort @ Auto                                  | C Specia 4001                                      |
| T AutoConn:                                       |                                                    |
| Send When Lonn:                                   |                                                    |
| Create                                            | Cancel                                             |
|                                                   |                                                    |
|                                                   |                                                    |
|                                                   |                                                    |
|                                                   |                                                    |
| Send Speed(B/S                                    | : 0 Receive Speed(B/S): 0                          |

Bild 4-6 Anschluss über TCPUDP

2) Geben Sie, wie auf der folgenden Seite angegeben, die Befehle in die dafür vorgesehenen Bereiche ein, um den 8x8 HDMI Matrix Umschalter UH-88A zu steuern:

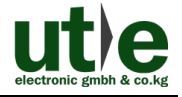

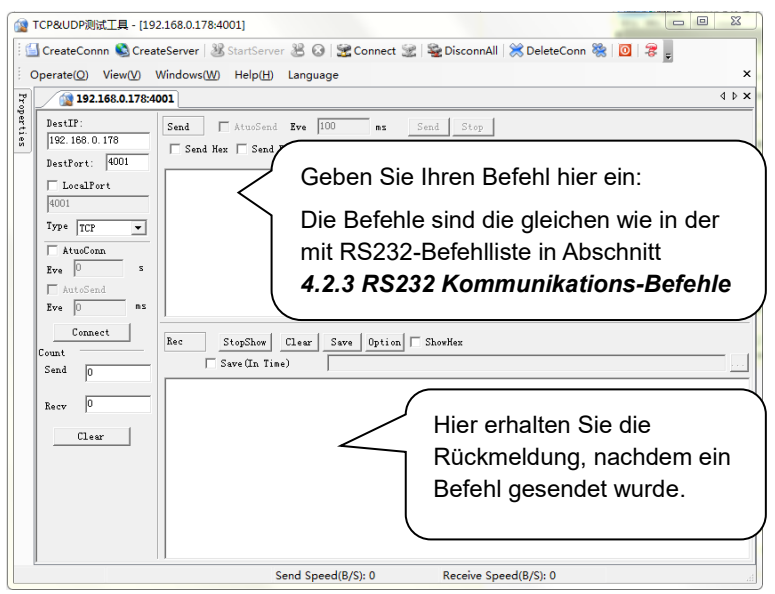

Bild 4-7 Kontroll-Interface des TCPUDP

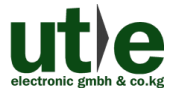

#### 4.3.4 Steuerung über web-basierte GUI

Der 8x8 Matrixschalter UH-88A verfügt über eine integrierte GUI für eine komfortable TCP/IP Steuerung. Die übersichtliche GUI ermöglicht es Benutzern mit dem UH-88A durch grafische Symbole und visuelle Indikatoren zu interagieren.

**Zugang via Webbrowser**: Geben Sie die Standard-IP <u>192.168.0.178</u> in Ihrem Browser ein, um in das Log-In Interface zu gelangen.

Sollten Sie die IP-Adresse bereits geändert haben, so verwenden Sie bitte die von Ihnen vergebene IP-Adresse.

Die aktuelle IP-Adresse des Matrixschalters UH-88A kann mit Hilfe einer RS232-Steuer-Software (durch senden des Befehls "%9964.") herausgefunden werden.

#### 4.3.4.1. Log-In Interface

Geben Sie 192.168.0.178 in Ihrem Browser ein, um zum Log-In Interface zu gelangen.

| Please Enter |  |
|--------------|--|
| Password     |  |
| Please Enter |  |
| Login        |  |
|              |  |
|              |  |

#### Bild 4-8 Login GUI

Dieses System teilt sich in einen Administrator- und einen User-Modus.

Es gibt dem entsprechen bereits im Auslieferungszustand zwei auswählbare Benutzernamen:

- admin (Standard-Passwort: admin) und
- user (Standard-Passwort: user).

Als Administrator haben Sie auf mehr Konfigurationsschnittstellen Zugriff, als als User.

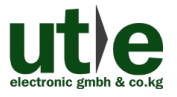

#### 4.3.4.2. Szenen-Menü

Geben Sie im Log-In Interface in das Eingabefeld "User Name" den Benutzernamen admin und in das Eingabefeld "Password" das (Standard-)Passwort: admin ein, und klicken Sie anschließend auf die Schaltfläche "LOGIN".

Hinweis: Sollten Sie das Administrator-Passwort bereits geändert haben (Abschnitt 4.3.4.4.6. Ändern des Passworts), so verwenden Sie bitte dieses (neue) selbstgewählte Passwort anstelle des Standard-Passworts "admin".

| Scene   | Control |             |         |          |  |
|---------|---------|-------------|---------|----------|--|
|         |         |             |         |          |  |
| Scene 1 | Scene 2 | Scene 3     | Scene 4 | Scene 5  |  |
|         |         |             |         |          |  |
| Scene 6 | Scene 7 | Scene 8     | Scene 9 | Scene 10 |  |
|         |         |             |         |          |  |
|         |         | Load Cancel |         |          |  |
|         |         |             |         |          |  |

Dann werden sie das unten abgebildetes Szenen Menü sehen:

Bild 4-9 Szenen Menü

Alle zehn Szenen sind im Interface oben dargestellt.

Wählen Sie eine Szene aus und klicken auf "Load", um die Szene zu aktivieren. Klicken Sie auf "Cancel", um die aktuelle Operation abzubrechen.

#### 4.3.4.3. Kontroll-Menü

Klicken Sie auf: Control", um auf die nachfolgend dargestellte Schnittstelle

zu gelangen.

Hier können die I/O-Verbindungsschaltungen intuitiv durchgeführt werden.

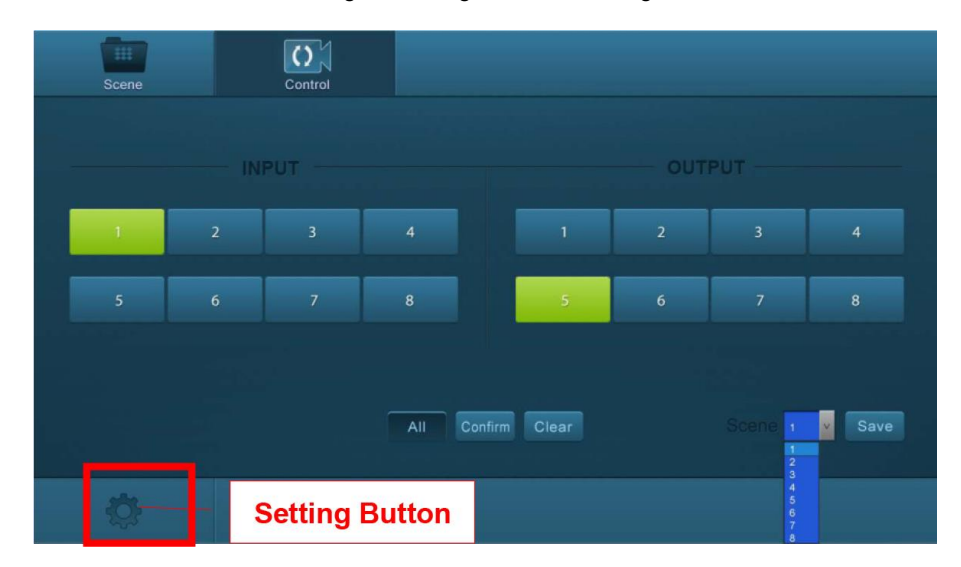

#### Bild 4-10 Control Menu

#### 4.3.4.3.1. Schalten der Ein- und Ausgangsverbindungen

Die Tastenmatrix zeigt jede mögliche Verbindung zwischen jedem Eingang und Ausgang an; Sie können I/O- Verbindungen durch Klicken auf entsprechende Schaltflächen schalten.

#### 4.3.4.3.2. Speichern der aktuellen Schaltverbindungen

Die Schaltflächen 1~8 in der rechten-unteren Ecke unterstützen das schnelle Speichern den Abruf des aktuellen Schaltstatus.

- Step1. Wählen Sie Schaltfläche 1 in der INPUT Spalte (linke Bildschirmhälfte).
- **Step2.** Wählen Sie Schalfläche 5 in der OUTPUT Spalte (rechte Bildschirmhälfte) (Falls Sie alle Ausgänge benötigen, müssen sie nur auf "All" klicken.)
- Step3. Suchen Sie sich eine Szene aus, die Sie speichern möchten.
- Step4. Klicken Sie auf "Confirm", um die Einstellungen zu speichern oder klicken auf "Clear", um die Einstellungen zu löschen.

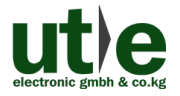

#### 4.3.4.4. Einstellungen/ Konfigurationsparameter

#### 4.3.4.4.1. EDID-Management/ EDID Konfiguration

Hinweis: Der EDID DIP-Schalter an der Geräterückseite muss auf "1111" gesetzt sein, um den "Software EDID-Management Modus" zu aktivieren bzw. das EDID-Management via RS232 oder webbasierter GUI zu ermöglichen. (Vergleiche Abschnitt: *4.2.4.2 EDID Konfiguration*)

Klicken Sie in der linken unteren Bildschirmecke auf den Einstellungs-Button ,um auf die Konfiguration-Schnittstelle zu gelangen.

#### 4.3.4.4.1.1. Integrierte EDID

Im Bereich "**Embedded EDID**" können Sie als Benutzer die EDID, entsprechend Ihrer tatsächlichen Bedürfnisse auswählen.

Alle auswählbaren EDID Einstellungen sind in nachfolgenden Screenshot dargestellt.

| Configuration |                 |                |              |
|---------------|-----------------|----------------|--------------|
| 0             |                 |                |              |
| Pass Through  | 8 720P 2D 5.1CH | 720P 3D 5.1CH  | 720P 2D 2CH  |
| 720P 3D 2CH   | 1080P 3D 5.1CH  | 1080P 2D 5.1CH | 1080P 3D 2CH |
| 1080P 2D 2CH  | 2160P 2D 5.1CH  | 2160P 2D 2CH   |              |
|               | Confirm         | Cancel         |              |
| R             | eturn Button    |                |              |

#### Bild 4-11 Integrierte EDID

- Step1. Wählen Sie die gewünschten EDID-Daten aus.
- Step2. Klicken Sie auf "Confirm", um die Einstellungen zu speichern oder klicken Sie auf "Cancel", um die Operation abzubrechen und ausgewählten EDID-Einstellungen nicht zu speichern.

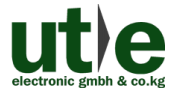

#### 4.3.4.4.2. Kopieren der EDID von einem Ausgabegerät

Wählen Sie "EDID Copy", um in das nächste/ folgende Untermenü zu gelangen.

Hier können Sie die EDID für die HDMI-Quellen (INPUT) von den HDMI-Senken (OUTPUT) kopieren.

| Configuration | Status        | Network  | Password |
|---------------|---------------|----------|----------|
| 6             | Embedded EDID |          |          |
| IN            |               | OUT      |          |
| Port 1-4      | 0 0 0 co      | Port 1-4 |          |
| Port 5-8      | 6 6 C         | Port 5-8 |          |
|               |               |          |          |
|               | Confir        | m Cancel |          |
| - R           | Return Button |          |          |

Bild 4-12 Copy EDID

Die EDID kann von einem Ausgabegerät (OUPUT) für einen oder mehrere HDMI-Eingänge/ HDMI-Quelle(n) (INPUT) kopiert/ übernommen werden.

- Step1. Wählen Sie ein Ausgabegerät (OUTPUT), dessen EDID-Daten Sie kopieren wollen.
- Step2. Wählen Sie ein oder mehrere Eingabegeräte (INPUT), die die EDID-Daten benötigen.
   Wenn Sie "To All Inputs" wählen, werden die EDID-Daten vom Ausgabegerät auf alle Eingabegeräte (HDMI-Quellen) kopiert.
- **Step3.** Klicken Sie auf "**Confirm**", um die Einstellungen zu speichern oder klicken Sie auf "**Cancel**", um die Operation abzubrechen und EDID-Einstellungen nicht zu übertragen.

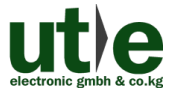

#### 4.3.4.4.3. Audioausgabe

Klicken Sie, falls noch nicht geschehen, in der linken unteren Bildschirmecke auf den Einstellungs-Button 🙀 ,um auf die Konfiguration-Schnittstelle zu gelangen.

Wählen Sie **"Audio Out"**, um auf den nächsten/ folgenden Bildschirm zu gelangen. Hier können Sie jeden Audio-Ausgang separat ein- bzw. ausschalten.

| Configuration |              |              | Password     |
|---------------|--------------|--------------|--------------|
| 0             |              | EDID Copy    |              |
|               |              |              |              |
| Port 1 ON 🥚   | Port 2 🛑 OFF | Port 3 ON 🥚  | Port 4 🧼 OFF |
| Port 5 🛛 OFF  | Port 6 ON 🥚  | Port 7 🥚 OFF | Port 8 ON 🍈  |
|               |              |              |              |
| R             | eturn Button |              |              |

Bild 4-13 Audio EDID

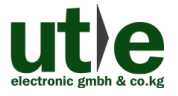

#### 4.3.4.4.4. Status Einstellungen der UH-88A

#### 4.3.4.4.1. Produkt Name& Model:

Klicken Sie auf "Status", um auf den nächsten/ folgenden Bildschirm zu gelangen.

Hier können Sie den Namen und das Model des Geräts ändern.

Die hier getroffenen Eingaben werden dann im LCD-Bildschirm angezeigt werden.

| Configuration | Status       |               | Password |
|---------------|--------------|---------------|----------|
|               | CD LCD       |               |          |
|               |              |               |          |
|               | Name: 4K 8x8 | S HDMI Matrix |          |
|               | Model: UH-88 | A             |          |
|               |              |               |          |
|               | Confirm      | Cancel        |          |
| R             | eturn Button |               |          |

Bild 4-14 Status- LCD

Klicken Sie auf "**Confirm**", um die Einstellungen zu speichern oder klicken Sie auf "**Cancel**", um die Operation abzubrechen und eingegeben Bezeichnungen (Name und Model) nicht zu speichern.

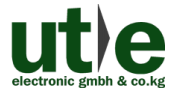

#### 4.3.4.4.2. Schaltflächen Bezeichnung (Button Label):

Wählen Sie "Button", um auf den nächsten/ folgenden Bildschirm zu gelangen.

Hier können Sie die Namen/ Bezeichnungen der Schaltflächen anpassen und ändern.

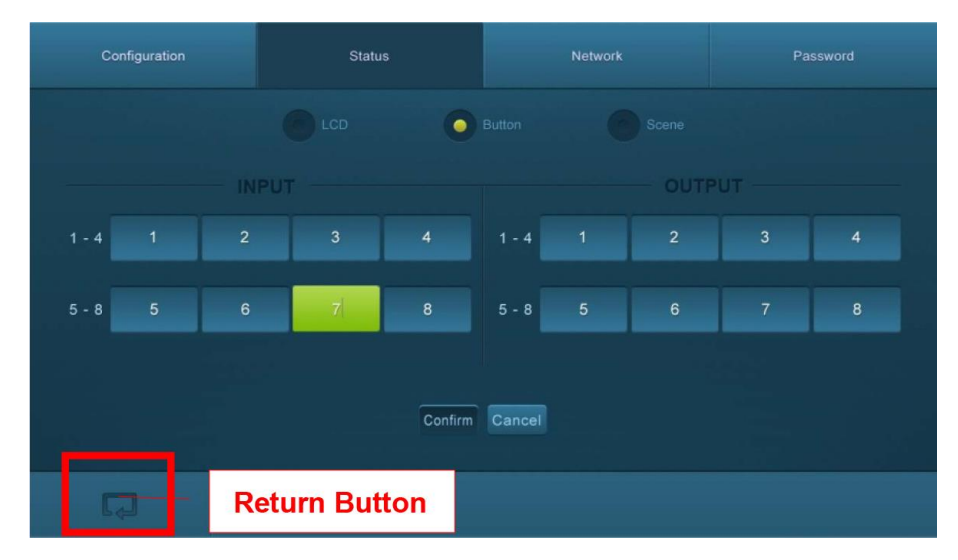

Bild 4-15 Status- Button

Klicken Sie auf "**Confirm**", um die Einstellungen zu speichern oder klicken Sie auf "**Cancel**", um die Operation abzubrechen und die eingegebenen Bezeichnungen der Buttons nicht zu speichern.

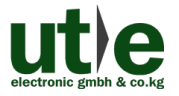

#### 4.3.4.4.4.3. Bezeichnung der Szenen:

Wählen Sie "Scene", um auf den nächsten/ folgenden Bildschirm zu gelangen.

Hier können Sie die Namen/ Bezeichnungen der Szenen anpassen und ändern.

| Configuration | Status        |               |         | Password |
|---------------|---------------|---------------|---------|----------|
|               |               |               | Scene   |          |
| Scene 1       | Scene 2       | Scene 3       | Scene 4 | Scene 5  |
|               | 2             |               | 4       | 5        |
| Scene 6       | Scene 7       | Scene 8       | Scene 9 | Scene 10 |
| 6             |               | 8             |         | 10       |
|               |               | Confirm Cance |         |          |
| <b>F</b>      | Return Button | 1             |         |          |

Bild 4-16 Status-Scene

Klicken Sie auf "**Confirm**", um die Einstellungen zu speichern oder klicken Sie auf "**Cancel**", um die Operation abzubrechen und die eingegebenen Bezeichnungen der Szenen nicht zu speichern.

#### 4.3.4.4.5. Netzwerk Konfiguration

Klicken Sie auf "Network" um auf den nächsten/ folgenden Bildschirm zu gelangen.

Hier können Sie Netzwerkeinstellungen einschließlich MAC-Adresse, IP-Adresse, Subnet-Mask und Gateway ermitteln bzw. abfragen.

Eine Änderung der Netzwerkeinstellungen (IP-Adresse, Subnet-Mask und Gateway) erfolgt ebenfalls in dieser Schnittstelle.

Bestätigen Sie Ihre Änderungen an den Netzwerkeinstellungen durch Klicken auf "Confirm", klicken auf "Cancel", um Ihre Änderungen zu verwerfen.

| Configuration | Status           | Network        |       | Password |
|---------------|------------------|----------------|-------|----------|
|               | MAC Address: 44- | 33-4C-C9-35-12 | ic IP |          |
|               | IP Address: 1    | 92.168.0.178   |       |          |
|               | Subnet Mask: 2   | :55.255.255.0  |       |          |
|               | Gateway: 1       | 92.168.0.1     |       |          |
|               | Cor              | nfirm Cancel   |       |          |
|               | eturn Button     |                |       |          |

Bild 4-17 Network

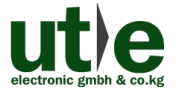

#### 4.3.4.4.6. Ändern des Passworts

Klicken Sie auf "Password" um auf den nächsten/ folgenden Bildschirm zu gelangen.

Hier können Sie das Passwort den Admin-Zugang (Admin Password) oder den User-Zugang (User-Password) ändern.

Weiter können Sie eine Tasten-Sperre für das Front Panel einstellen bzw. aufheben. Eine aktivierte Tasten-Sperre für das Front Panel bewirkt, dass das Gerät nicht (mehr) über die frontseitigen Auswahltasten gesteuert werden.

| Configuration     |                 |       |  | work | Password |
|-------------------|-----------------|-------|--|------|----------|
|                   |                 |       |  |      |          |
|                   | Admin Password: | admin |  |      |          |
|                   | User Password:  | user  |  |      |          |
|                   |                 |       |  |      |          |
|                   |                 | ON    |  |      |          |
|                   |                 |       |  |      |          |
| Hardware : V1.0.0 |                 |       |  |      |          |
|                   |                 | Save  |  |      |          |
|                   | Return Butt     | on    |  |      |          |

Bild 4-18 Password

Klicken Sie auf "**Save**", um die Einstellungen zu speichern oder klicken Sie auf "**Cancel**", um die Operation abzubrechen und die eingegebenen Passwörter oder das Setzen/ Aufheben der Tastensperre nicht zu speichern.

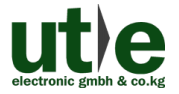

#### 4.3.5 TCP/IP Konfiguration

IP-Adresse, Subnet-Mask und Gateway des 4K 8x8 HDMI Matrix Umschalters UH-88A, können über die GUI gemäß obigen Beschreibung modifiziert werden.

Darüber hinaus können Benutzer den IP-Port konfigurieren, einschließlich Zurücksetzen der IP (IP-Reset) und des Passworts (Password-Reset) und eine Firmware-Aktualisierung des IP-Moduls auf dem Web-Server durchführen.

Der Matrixschalter UH-88A verfügt über eine spezielle Webseite für die TCP/IP Konfiguration.

Gehen Sie in/ mit Ihrem Browser auf diese Webseite (Standard: <u>192.168.0.178:100</u>, änderbar). Geben Sie den korrekten Zugangsdaten (bestehend aus Benutzernamen und Passwort) zur Anmeldung auf dem Web-Server ein:

Username: admin; Password: admin

Nachfolgend dargestellt ist die Hauptkonfigurationsoberfläche des Web-Servers:

| WEBSERVER*                                                                                          |                                    | <b>m</b> ) <b>i)m) o)</b> bility- |
|----------------------------------------------------------------------------------------------------|------------------------------------|-----------------------------------|
| <u>open all   close all</u>                                                                         | Select Language<br>English • Apply |                                   |
| web-server         ⊕         ☐         Internet Settings         ⊕         ☐         Administration | Status<br>Statistic<br>Management  |                                   |

Bild 4-19 TCP/IP Konfiguration

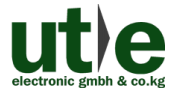

#### 4.3.6 GUI Update

Die GUI der Kreuzschiene UH-88A unterstützt ein "Online-Update" auf http://192.168.0.178:100.

Geben Sie die Zugangsdaten (Benutzername und Passwort) (die gleiche wie bei den GUI-Login-Einstellungen - geänderte Passwörter stehen erst nach einem Neustart zur Verfügung) in der Konfigurationsoberfläche ein.

Danach klicken Sie auf **Administration**, um in das Quell-Menü zu gelangen und das Programm hochzuladen (**Upload Program**), wie nachfolgend gezeigt:

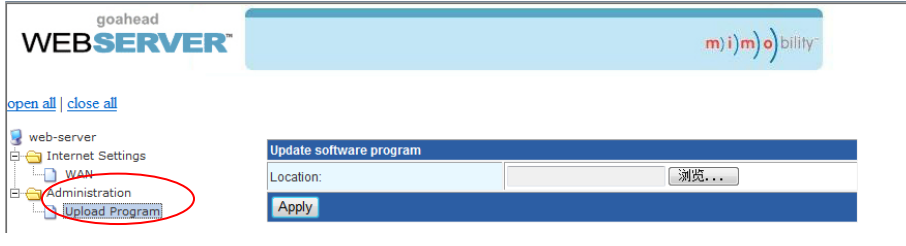

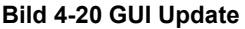

## 4.4 Firmware Upgrade über USB Port

Die UH-88A verfügt über einen USB-Port "FIRMWARE" für Firmware-Upgrades.

**Vorbereitung:** Kopieren Sie die Upgrade-Software DfuSe Demonstration Upgrade-Datei (.dfu) zur Steuerung auf Ihren PC.

#### Schritte zum Upgraden des Gerätes UH-88A:

- Step1. Schließen Sie den Steuer-PC den USB-Port des Matrixschalters UH-88A an.
- Step2. Starten Sie den UH-88A neu um in den Upgrade-Modus zu gelangen.
   Halten Sie die Taste 2 und 3 beim Neustart gedrückt
   Die Stromanzeige blinkt im Upgrade-Modus.
- **Step3.** Führen Sie einen Doppelklick auf das Symbol der Upgrade-Software DfuSe Demonstration aus (siehe Abbildung unten).

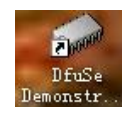

Bild 4-21 Icon der Software DfuSe Demonstration

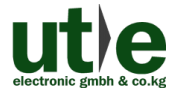

| 🧼 DfuSe Demo (v                                                                              | 3.0.0)                                                                       |                                                    |                                                            | ×                                                        |
|----------------------------------------------------------------------------------------------|------------------------------------------------------------------------------|----------------------------------------------------|------------------------------------------------------------|----------------------------------------------------------|
| Available DFU a<br>STM Device in I<br>Supports<br>Supports<br>Can<br>Inter DFU mode/         | nd compatible HID De<br>DFU Mode<br>Manifest<br>Accelera<br>HID detach Leave | vices<br>tation<br>ated Upload<br>DFU mode         | Application Mode:<br>Vendor<br>Procuct<br>Version          | DFU Mode:<br>Vendor 0483<br>Procuct DF11<br>Version 0200 |
| Select                                                                                       | TargeName00Internal01SPI Flas02NOR Flas                                      | . Flash<br>h : M25P64<br>h : M29W128F              | Available Sec<br>256 sectors<br>128 sectors<br>256 sectors | tors @ouble Clic                                         |
| Upload Action<br>Fil:<br>Choose<br>Transfered dat                                            | . Upload                                                                     | Upgrade or<br>File<br>Vendor<br>Procuct<br>Version | Verify Action<br>Targets i                                 | n                                                        |
| 0 KB (0 Bytes) of 0 KB (0 Bytes)<br>Time duration<br>00:00:00<br>Choose<br>Upgrade<br>Verify |                                                                              |                                                    |                                                            |                                                          |
| Abort                                                                                        |                                                                              |                                                    |                                                            | Quit                                                     |

Es wird sich folgendes Fenster auf dem Bildschirm öffnen:

Bild 4-22 Firmware Upgrade via DfuSe Demonstration

- Step4. Klicken Sie "Choose...", um die gewünschte Upgrade-Datei zu laden (.dfu).
- **Step5.** Klicken Sie "**Upgrade**", um das Programm zu starten und die Aktualisierung/ das Firmware Upgrade durchzuführen.
- Hinweis: Stellen Sie sicher, dass die Schaltfläche "Leave DFU mode" verfügbar (und nicht ausgegraut) ist. Nur wenn die Schaltfläche "Leave DFU mode" verfügbar ist, ist sichergestellt, dass der Steuer-PC und der 4K 8x8 HDMI Matrix Umschalter UH-88A richtig miteinander verbunden sind.

35

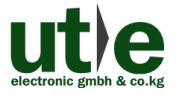

## 5. Spezifikation

| Eingang              |                                                    | Ausgang      |                          |  |
|----------------------|----------------------------------------------------|--------------|--------------------------|--|
| Eingang              | 8 HDMI                                             | Ausgang      | 8 HDMI,<br>8 SPDIF Audio |  |
| Eingang              |                                                    | Ausgang      | Type-A HDMI              |  |
| Anschlüsse           | Type-A TIDIMI (weibi.)                             | Anschlüsse   | 3,5mm RCA (weibl.)       |  |
| Standard             | HDMI2.0& HDCP2.2                                   | Standard     | HDMI1.4& HDCP1.4         |  |
| Kontroll Ports       | ;                                                  |              |                          |  |
|                      | 1 IR IN (3.5mm Klinke)                             |              |                          |  |
| Kontroll Ports       | 1 TCP/IP (RJ45 weibl.)                             |              |                          |  |
|                      | 1 RS232 (3-pin steckbarer Terminal Block)          |              |                          |  |
| Allgemein            |                                                    |              |                          |  |
| EDID                 | eingebaut EDID Daten und manuelles EDID Management |              |                          |  |
| Management           | eingebaut EDID Daten und manuelles EDID Management |              |                          |  |
| Audio Signal         | Dolby Digital, DTS, DTS-HD                         |              |                          |  |
| Auflösung            | 416-2016 40000 20                                  | Übertragungs |                          |  |
| (max.)               | 4KXZK, 1080P 3D                                    | weite        | 4KXZK@60HZ ≤15m          |  |
| Stromversorg         |                                                    | Stromver-    | 32W (b. Auslastung)      |  |
| ung                  | DC 24V 2,7 TA                                      | brauch       | 2,2W (Standby)           |  |
| Abmessung<br>(B*H*T) | 436 x 44 x 235 mm                                  | Gewicht      | 1,96 kg                  |  |
| Temperatur           | <b>0 ~ 50</b> ℃                                    | Luftfeuchte  | 10% ~ 90%                |  |

Hinweis: Wir empfehlen mit hochwertigen HDMI-Kabeln zu arbeiten, um die gewünschte(n) Übertragungsdistanz und Effekte zu erreichen.

## 5.1 Unterstützte Auflösungen

| Bildverhältnis | Auflösungen                                              |
|----------------|----------------------------------------------------------|
| 4K             | 4096x2160 (30,50,60 Hz), 3840x2160 (24,25,30 50 60 Hz)   |
| 21:9           | 2560x1080 (60Hz)                                         |
| 16:9           | 1920x1080(1080P 3D), 1600x900, 1366x768, 1280x720,       |
|                | 1024x576 (60Hz)                                          |
| 16:10          | 1920x1200,1680x1050, 1440x900, 1360x768,1280x800 (60Hz)  |
| 4:3            | 1600x1200,1400x1050, 1280x1204,1024x768, 800x600,640x480 |
|                | (60Hz)                                                   |

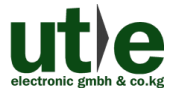

## 6. Panel Abbildung

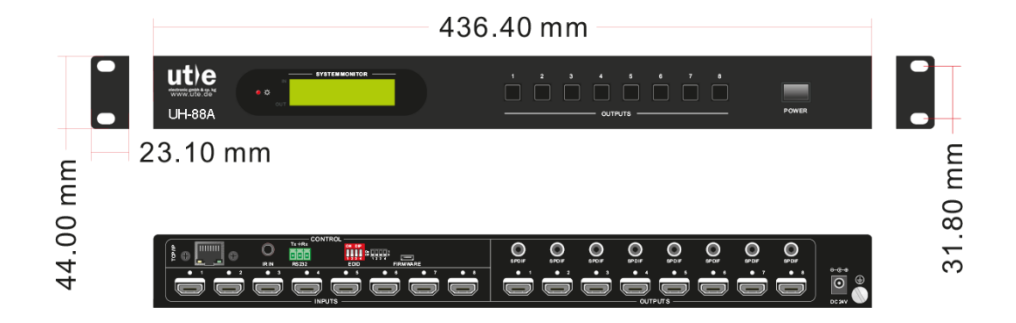

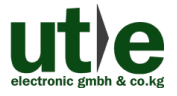

## 7. Fehlersuche und Wartung

| Problem(e)                                                                                | Mögliche Gründe                                                                            | Lösungen                                                                                                    |  |
|-------------------------------------------------------------------------------------------|--------------------------------------------------------------------------------------------|----------------------------------------------------------------------------------------------------|--|
| Farbverlust oder kein<br>Video Signal am<br>Ausgang                                       | Die Anschlusskabel sind<br>möglicherweise nicht<br>richtig angeschlossen oder<br>defekt.   | Überprüfen Sie, ob die<br>Kabel richtig anschlossen<br>und in technisch<br>einwandfreiem Zustand<br>sind.                                                   |  |
|                                                                                           | Schlechte oder keine<br>Verbindung                                                         | Stellen Sie sicher, dass<br>die (Kabel-)Verbindung<br>gut ist.                                                                                              |  |
|                                                                                           | Kein Signal an dem<br>Eingangs- / Ausgangs-<br>ende                                        | Überprüfung Sie mit<br>einem Oszilloskop oder<br>Multimeter, ob irgendein<br>Signal am Eingangs- /<br>Ausgabe-Ende anliegt.                                 |  |
| Kein Ausgangsbild bim<br>Umschalten                                                       | Schlechte oder keine<br>Verbindung                                                         | Stellen Sie sicher, dass<br>die (Kable-)Verbindung<br>gut ist.                                                                                              |  |
|                                                                                           | Eingangsquelle ist mit<br>HDCP, während die<br>HDCP-Konformität ab-/<br>ausgeschaltet ist. | Sende Sie den Befehl<br>/%[x]:[1]. mm den HDCP<br>Konformitätsstatus zu<br>ändern/ zu aktivieren.                                                           |  |
|                                                                                           | Das Display unterstützt die<br>Eingangs-Auflösung nicht.                                   | Schalten Sie auf eine<br>andere Eingangsquelle<br>oder ermöglichen Sie<br>dem Display die EDID-<br>Daten des Eingangs/ der<br>HDMI-Quelle zu<br>übernehmen. |  |
| Keine Ausgabe an den<br>Verstärkern, die mit den<br>Audio-Ausgangs-Port<br>verbunden sind | Die Audio-Verstärker sind<br>nicht in der Lage HDMI-<br>Audio zu dekodieren.               | Tauschen Sie die<br>Verstärker gegen welche,<br>die fähig/ in der Lage<br>sind, HDMI Audio zu<br>dekodieren.                                                |  |
| Das Gerät kann nicht<br>über die Front Panel<br>Tasten gesteuert werden                   | Tastensperre am Front<br>Panel aktiviert.                                                  | Senden Sie den Befehl<br>/%Unlock; zum<br>Entsperren/ Deaktivieren<br>der Tastensperre.                                                                     |  |

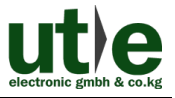

| Keine Steuerung der<br>UH-88A über IR-<br>Fernbedienung                                              | Die Batterien sind leer.                                                                                                    | Erneuern Sie die<br>Batterien der IR-<br>Fernbedienung.                                                                                                    |
|----------------------------------------------------------------------------------------------------|----------------------------------------------------------------------------------------------------|----------------------------------------------------------------------------------------------------|
|                                                                                                    | Die Fernbedienung ist defekt.                                                                                                    | Kontaktieren Sie Ihren/<br>einen autorisierten<br>Händler zwecks<br>Reparatur.                                                                                    |
|                                                                                                    | Der IR-Empfänger ist<br>außerhalb der Reichweite<br>der Fernbedienung oder<br>sie wurde nicht in die<br>Richtung des IR-Receivers<br>gehalten. | Reduzieren Sie den<br>Abstand und Winkel oder<br>halten die Fernbedienung<br>direkt auf den IT-<br>Empfänger.                                                     |
| Stromanzeige bleibt aus,<br>wenn das Gerät<br>eingeschaltet ist                                      | Schlechte oder keine<br>Stromverbindung.                                                                                                    | Überprüfen Sie, ob das<br>Stromkabel richtig<br>angeschlossen ist.                                                                                                |
| EDID-Management<br>arbeitet nicht richtig                                                            | Das HDMI-Kabel am<br>Ausgang ist defekt.                                                                                                    | Tauschen Sie das HDMI<br>Kabel gegen eines, dass<br>gut funktioniert/ dass in<br>gutem und technisch<br>einwandfreiem Zustand<br>ist.                             |
|                                                                                                    |                                                                                                    | Schalten Sie noch einmal.                                                                                                    |
| Leerer Bildschirm nach<br>dem Schalten                                                               | Das Display unterstützt die<br>Auflösung der Video-<br>Quelle nicht.                                                                           | Stellen Sie die EDID-<br>Daten der Videoquelle<br>manuell auf automatische<br>Auflösung, damit die<br>Videoquelle kompatibel<br>mit der Ausgabeauflösung<br>wird. |
| Das Gerät kann nicht<br>über ein Steuergerät<br>über RS232-Schnittstelle<br>bedient werden (z.B. PC) | Falsch angeschlossen                                                                                                    | Überprüfen Sie die<br>Verbindung zwischen<br>dem Steuergerät und dem<br>Umschalter UH-88A                                                                         |
|                                                                                                    | Falsche RS232<br>Kommunikationsparameter                                                                                                    | Geben Sie die richtigen<br>RS232 Kommunikations-<br>parameter ein.                                                                                                |

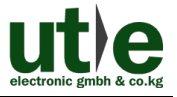

|                                                                                                    | Defekter RS232 Port   | Kontaktieren Sie Ihren/<br>einen autorisierten<br>Händler zwecks<br>Reparatur.                   |
|----------------------------------------------------------------------------------------------------|-----------------------|--------------------------------------------------------------------------------------------------|
| Statik wird stärker, wenn<br>Video-Geräte<br>angeschlossen werden                                         | Schlechte Erdung      | Überprüfen Sie die<br>Erdung und stellen Sie<br>sicher, dass alles korrekt<br>angeschlossen ist. |
| Das Gerät kann nicht<br>über RS232, per IR-<br>Fernbedienung oder über<br>Fronttasten gesteuert<br>werden | Das Gerät ist defekt. | Kontaktieren Sie Ihren/<br>einen autorisierten<br>Händler zwecks<br>Reparatur.                   |

Wenn das Problem weiterhin besteht, nachdem Sie die obigen Problemlösungen durchgegangen sind, wenden Sie sich für weitere Hilfe an Ihren autorisierten Händler oder an unseren technischen Support (info@ute.de).

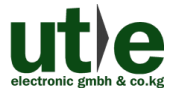

## 8. After-Sales Service

Sollten Probleme beim Betrieb der UH-88A auftreten, überprüfen Sie sie bitte anhand der Fehlersuche in dieser Bedienungsanleitung. Innerhalb der Garantiezeit fallen einmalige Transportkosten für das Einschicken an den Händler/ U.T.E. an. Jegliche Transportkosten nach der Garantiezeit werden von den Benutzern getragen.

1) Produktgarantie: Wir gewährleisten für zwei Jahre, dass unsere Produkte frei von Mängeln in Material und Verarbeitung sind, welche vom ersten Tag Ihres Produktkaufs startet (das Datum der Kaufrechnung ist maßgebend). Ein Kaufnachweis in Form eines Kaufvertrages oder quittierte Rechnung, dient als Beweis für die Garantiezeit und muss, um Garantieleistungen zu erhalten, vorgelegt werden.

#### 2) Wann die Garantie nicht greift:

- Ablauf der Garantie.
- Werkseitig angebrachte Seriennummern wurden verändert oder vom Produkt entfernen.
- Schäden, Beeinträchtigungen oder Fehlfunktionen, verursacht durch:
  - Normaler Verschleiß
  - Verwendung von Ersatzteilen, die nicht unseren Vorgaben entsprechen
- Kein Zertifikat oder Rechnung als Garantienachweis.
- Das zu reparierende Produkt stimmt nicht mit dem auf der Garantiekarte vermerkten Modell überein oder ist verändert worden
- Schäden, verursacht durch höhere Gewalt.
- Wartungen durch nicht autorisiertes Personal.

#### 3) Was die Garantie nicht abdeckt:

- Andere Ursachen, die nicht auf einen Fehler am Produkt zurück zu führen sind.
- Lieferung, Installation oder Kosten für die Installation oder Einrichtung des Produkts.

#### 4) Technische Unterstützung:

Bei E-Mails oder Anrufen an unsere After-Sales- oder Kundendienstabteilung, informieren sie uns bitte wie folgt:

- Produktversion, Name und Seriennummer.
- Detaillierte Fehlerbeschreibung
- Der Grund des Problems.

**Bemerkung:** Für alle Fragen oder Probleme, kontaktieren Sie bitte Ihren Händler, oder unseren Kundensupport unter info@ute.de.

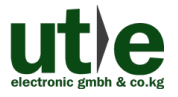

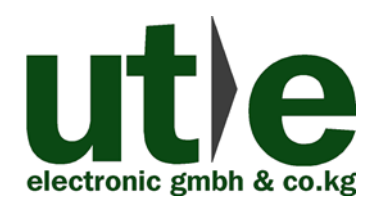

#### U.T.E. electronic GmbH & Co. KG

Tel: +49-2302-282830

Fax: +49-2302-28283-10

Email: info@ute.de

Website: www.ute.de